## GENERALITES : Dossiers er fichiers créer un dossier/rechercher un dossier ou un fichier

## **Créer un dossier :**

Aller dans le répertoire C:\ ou disque dur du PC

Chercher le sous dossier (immage, documents, musiques etc

Deux façons

Raccourci clavier : CTRL + MAJ + N

Ou faire clic droit et dans la fenêtre qui s'affiche choisir nouveau dossier. Lui donner un nom.

## Rechercher un dossier ou un fichier :

rechercher à partir de la commande Windows (dans la barre de tâche du bas la première icône WINDOWSà gauche) faire clic gauche le bandeau recherche s'affiche :

 Si le nom du dossier ou du fichier est connu : taper le début du nom du dossier ou du fichier. Si pas trouvé clic gauche sur voir plus de résultats.
 Si le nom du dossier n'est pas connu : Taper : \*(l'astérix se fait soit par le clavier numérique, soit avec la touche μ)

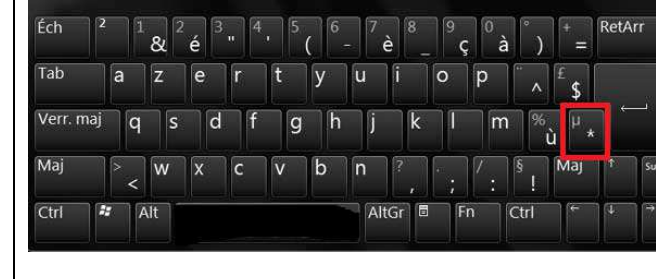

# et l'extension du fichier recherché

## • Autre solution : chercher dans l'arborescence de l'ordinateur :

Rechercher à partir de la commande Windows (dans la barre de tâche du bas la première icône WINDOWS à gauche) Sélectionner dans la fenêtre qui s'ouvre «MON PC » ou « ordinateur » (affiche les lecteurs de disques etc...)

| 🍠   🗹 📕 🗢   Ce PC                                                                                          |                                                                                 |                                                                                                   |                           | - 🗆 X                                                                                     |
|----------------------------------------------------------------------------------------------------|---------------------------------------------------------------------------------|---------------------------------------------------------------------------------------------------|---------------------------|-------------------------------------------------------------------------------------------|
| Fichier Ordinateur Affic                                                                                   | iage                                                                            |                                                                                                   |                           | ~ 🤇                                                                                       |
| Propriétér<br>Duvrir Renommer<br>Placement                                                                 | ccéder au serveur<br>multimédia • lecteur réseau • emplacement réseau<br>Réseau | t͡͡͡ Désinstaller ou modifier un programme<br>III Propriétés système<br>mètres ゐ Gérer<br>Système | 1                         | 9                                                                                         |
| ← → · ↑ 🗟 › Ce P                                                                                           | 2                                                                               |                                                                                                   |                           | ・ ひ Rechercher ア                                                                          |
| <ul> <li>Accès rapide</li> <li>OneDrive</li> <li>Ce PC</li> <li>Bureau</li> </ul>                          | V Dossiers (6)                                                                  | Documents                                                                                         | 4                         | 10 élément(s) 8                                                                           |
| <ul> <li>Documents</li> <li>Downloads</li> <li>Images</li> <li>Musique</li> <li>Vidéos</li> </ul>          | 2<br>Musique<br>V Périphériques et lecteu                                       | vidéos                                                                                            |                           | MSI<br>Groupe de travail : WORKGROUP<br>Processeur : Intel(R) Core(T<br>Mémoire : 8,00 Go |
| <ul> <li>US_Install (C:)</li> <li>Data (D:)</li> <li>TOSHIBA EXT (G:)</li> <li>TOSHIBA EXT (G:)</li> </ul> | OS_Install (C:)<br>508 Go libres sur<br>Lecteur DVD RW                          | (E:) Data (D:)<br>347 Go libres sur 3<br>TOSHIBA EXT (G:)<br>1,33 To libres sur 1                 | 152 Go <b>3</b><br>,81 To |                                                                                           |
|                                                                                                    | 5                                                                               |                                                                                                   |                           |                                                                                           |

- 1- Bandeau de commande
- 2- Détail du contenu de l'ordinateur
- 3- Détail du contenu de l'ordinateur
- 4- Sur les nouveaux ordis dossiers générés automatiquement par le système pour accès plus rapide
- 5- Séparation qui permet d'agrandir les parties 2 et3/4 pour une meilleure utilisation (glisser la souris sur la barre et lorsque la flèche se transforme en un tiret fléché
- 6- Condensé du contenu des parties 3 et 4
- 7- Flèches permettant de revenir en arrière ou retourner dans une page (voir fiche symbolique de la souris)
- 8- Fil d'Ariane (permet de savoir où l'on se situe)
- 9- Bandeau de recherche

#### l'arborescence de l'ordinateur : \*\*

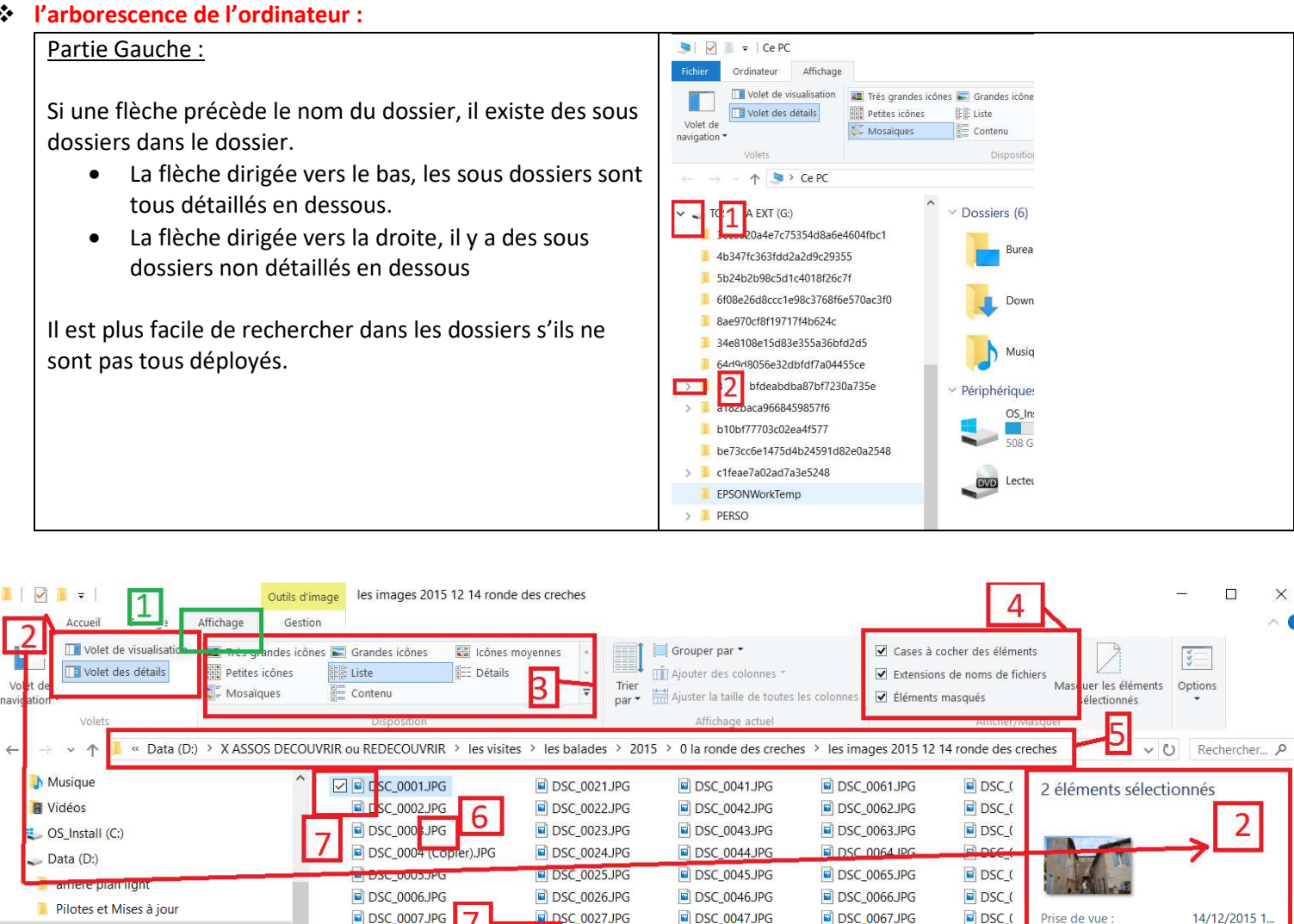

DSC\_0028.JPG

DSC 0029.JPG

DSC\_0030.JPG

DSC 0031.JPG

DSC\_0032.JPG

DSC 0033.JPG

DSC\_0034.JPG

DSC\_0035.JPG

DSC 0036.JPG

DSC\_0037.JPG

DSC 0038.JPG

BSC\_0039.MOV

DSC 0040.JPG

BSC\_0048.MOV

DSC 0049.MOV

DSC\_0050.JPG

DSC 0051.JPG

DSC\_0052.JPG

DSC 0053.JPG

DSC\_0054.MOV

BSC\_0055.MOV

DSC 0056.MOV

DSC\_0057.JPG

DSC 0058.JPG

DSC\_0059.JPG

DSC 0060.JPG

DSC\_0068.JPG

DSC 0069,JPG

DSC\_0070.JPG

DSC 0071.JPG

DSC\_0072.JPG

DSC 0073.JPG

DSC\_0074.JPG

DSC\_0075.JPG

DSC 0076,JPG

DSC\_0077.JPG

DSC 0078.JPG

BSC\_0079.MOV

BC 0080.MOV

Mots clés :

Notation

Taille

Titre

Auteurs

Objet :

Focale :

Commentaires :

Marque appareil photo :

Modèle d'appareil pho...

Temps d'exposition :

Sensibilité ISO :

Compensation

Disponibilité

Dimensions

DSC\_(

DSC (

DSC\_(

DSC (

🖻 DSC\_(

DSC (

DSC\_(

DSC\_(

DSC (

DSC\_(

DSC (

DSC\_(

DSC (

Ajoutez un m...

Ajoutez un titre

Ajoutez un au..

Ajoutez des c...

Disponible ho.

NIKON CORP...

NIKON D5100

Spécifiez l'obj..

(valeurs multi...

1/200 secondes

ISO-100

0 étape

4928 x 3264

6.03 Mo

## 1/ onglet affichage de l'arborescence du PC

X ASSOS DECOUVRIR ou REDECOUVRIR

📕 X INFORMATIQUE à BOUDOU sauvegarde

Iibmp3lame-3.99.5x86 (4).zip

3ec5020a4e7c75354d8a6e4604fbc1

6f08e26d8ccc1e98c3768f6e570ac3f0

4b347fc363fdd2a2d9c29355

5b24b2b98c5d1c4018f26c7f

8ae970cf8f19717f4b624c

34e8108e15d83e355a36bfd2d5

64d9d8056e32dbfdf7a04455ce

TOSHIBA EXT (G:)

TOSHIBA EXT (G:)

2/ permet d'obtenir le volet des propriétés du fichier sélectionné 3/ permet de choisir le mode d'affichage (icone, liste, détail etc.... 4/En cochant :

DSC 0008JPG

DSC 0009.JPG

DSC\_0010.JPG

BC 0011.MOV

BSC\_0012.MOV

DSC 0013.JPG

DSC\_0014.JPG

DSC\_0015.JPG

DSC 0016,JPG

DSC\_0017.JPG

DSC 0018JPG

DSC 0020.JPG

DSC\_0019 (Copier).JPG

6

- Cases à cocher des éléments (références 7) •
- permet d'afficher les extensions des fichiers (référence 6)
- permet d'afficher les éléments masqués
- 5/ fil d'Ariane : permet de se situer dans l'arborescence de l'ordinateur

6/ extension du fichier

7/ case à cocher pour avoir la description à droite du fichier sélectionné